## Helyettesítések nyilvántartása Használati útmutató

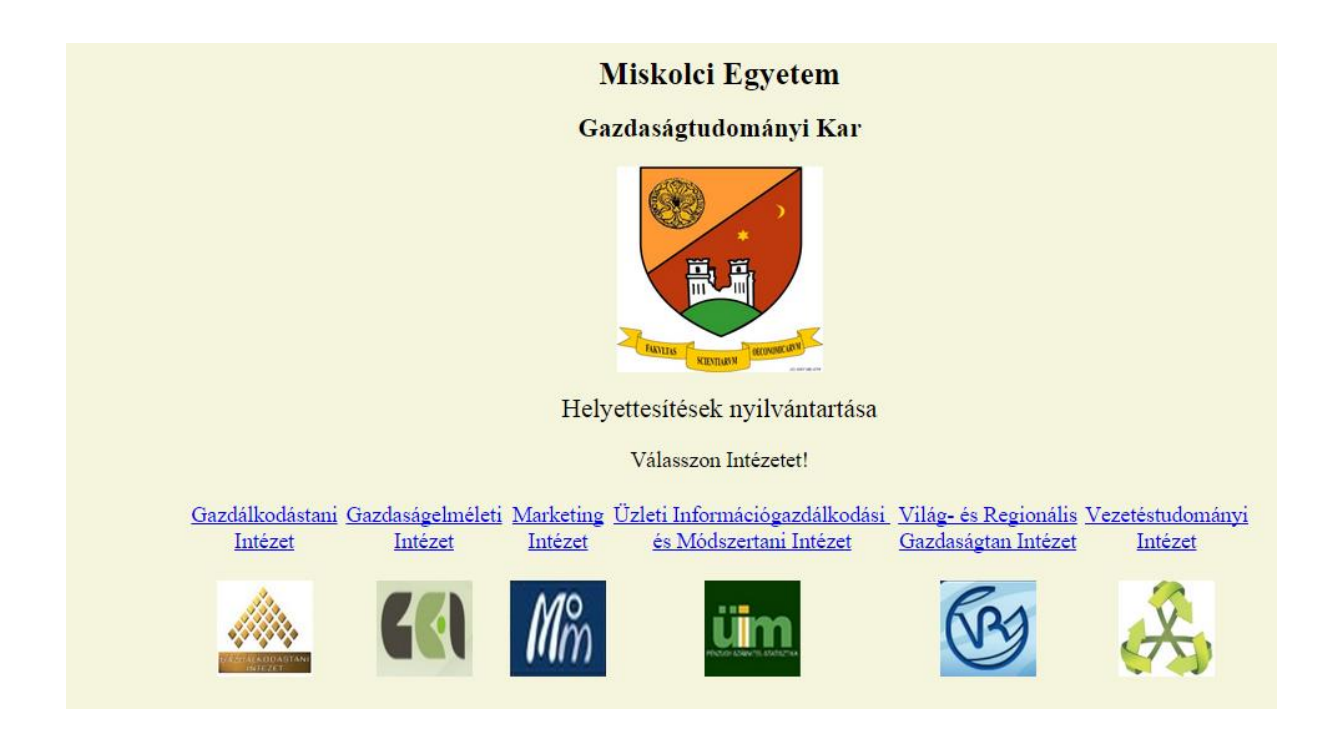

#### Tartalom

| A rendszer célja                                    | 2 |
|-----------------------------------------------------|---|
| Belépés                                             | 2 |
| Helyettesítés kérésének és jóváhagyásának folyamata | 3 |
| Helyettesítés kéréséhez adatok megadása             | 3 |
| Oktatói jóváhagyás                                  | 5 |
| Intézetigazgatói tudnivalók                         | 6 |

#### A rendszer célja

A Helyettesítések nyilvántartása rendszer egy olyan adatbázis és a hozzá kapcsolódó webfelület, amelynek segítségével a Miskolci Egyetem Gazdaságtudományi Kar nyomon tudja követni az eseti óracseréket és óraáthelyezéseket. A rendszer folyamatos használata minden oktatásban résztvevő feladata és felelőssége.

A feladatot az ENQA (European Association for Quality Assurance in Higher Education) koordinálásában kidolgozott ún. bergeni kritériumok (ESG - Standards and Guidelines for Quality Assurance in the European Higher Education) minőségügyi elemei írják elő, amit a Kar ezzel a rendszerrel teljesít.

#### Belépés

#### A rendszert a

http://www.szervez.uni-miskolc.hu/blaci/helyettesit/index.html

linken keresztül lehet elérni, ahol az oktató kiválaszthatja saját intézetét.

Az egyes intézetek oldalának elérhetőségei:

| Gazdálkodástani Intézet       | http://www.szervez.uni-miskolc.hu/blaci/helyettesit/vgt/index.html |
|-------------------------------|--------------------------------------------------------------------|
| Gazdaságelméleti Intézet      | http://www.szervez.uni-miskolc.hu/blaci/helyettesit/gei/index.html |
| Marketing Intézet             | http://www.szervez.uni-miskolc.hu/blaci/helyettesit/mar/index.html |
| Üzleti Információgazdálkodási | http://www.czon.oz.upi.mickolc.hu/blaci/bolyottocit/uim/index.html |
| és Módszertani Intézet        | http://www.szervez.uni-miskoic.nu/biaci/nervettesit/uni/mdex.ntmi  |
| Világ- és Regionális          | http://www.czonycz.upi.mickolc.hu/blaci/bolycttocit/wgi/index.html |
| Gazdaságtan Intézet           | http://www.szervez.uni-miskoic.nu/biaci/nervettesit/vigi/mdex.ntmi |
| Vezetéstudományi              | http://www.czonycz.upi.mickolc.hu/blaci/bolycttocit/uti/index.html |
| Intézet                       | http://www.szervez.uni-miskoic.nd/blacl/nelyettesit/vti/mdex.ntmi  |

A belépéshez az oktatónak meg kell adnia belépési azonosítóját és jelszavát.

A belépési **azonosító**: a Miskolci Egyetem on-line telefonkönyvében a neve alatt szereplő e-mail cím "@" előtti része. Ha valakinek több e-mail cím is szerepel a listán, az első cím alapján került meghatározásra a név.

**Jelszó**: az alapértelmezett jelszó: 0000, amit a belépési oldal alján található linken keresztül kell (ajánlott első használat előtt) megváltoztatni.

#### Helyettesítés kérésének és jóváhagyásának folyamata

A helyettesítés (óracsere) kérése és jóváhagyása az alábbi lépések szerint történik:

- 1. Belépés a rendszerbe
- 2. Helyettesítés kéréséhez adatok megadása
- 3. Oktatói jóváhagyás és jóváhagyások ellenőrzése
- 4. Intézetigazgatói jóváhagyás

#### Helyettesítés kéréséhez adatok megadása

A belépés után a "Helyettesítés" gomb megnyomásával lehet helyettesítési kérést rögzíteni.

| Å | MISKOLCI EGYETEM - VEZETÉSTUDOMÁNYI INTÉZET<br>Helyettesítések nyilvántartása 2014/2015. tanév |                   |                   |                  |                  |                  |         |  |
|---|------------------------------------------------------------------------------------------------|-------------------|-------------------|------------------|------------------|------------------|---------|--|
|   | $\frown$                                                                                       | Berény            | i László - Üdv    | özöljük a helye  | ettesítési rends | szerben!         |         |  |
|   | Helyettesítés                                                                                  | lóváhagyott lista | Elutasított lista | Várakozó lista   | Teljes lista     | Érkezett kérések | Kilépés |  |
|   |                                                                                                |                   | Berényi Lászl     | ó - Beérkezett l | kérések listája  | I                |         |  |

Az alábbi oldalon értelemszerűen kell megadni az adatokat:

| MISKOLCI EGYETEM - VEZETÉSTUDOMÁNYI INTÉZET<br>HELYETTESÍTÉSEK NYILVÁNTARTÁSA 2014/2015. TANÉV |  |
|------------------------------------------------------------------------------------------------|--|
| Helyettesítés kérése - Berényi László                                                          |  |
| A helyettesítendő óra időpontja:<br>Év: 2014 • Hónap: • Nap: • Kezdési idő: Befejezési idő:    |  |
| A helyettesítendő óra:<br>Típus: Tagozat: Tárgy:                                               |  |
| Helyettesítő oktató: Oktató: Indoklás: Indoklás:                                               |  |
| Helyettesítés rögzítése                                                                        |  |

Az érintett napot, az óra típusát és az oktató nevét legördülő listából kell kiválasztani. Az óra időpontját, tárgy nevét és az indoklás szövegét minden esetben be kell írni.

# Ha nem helyettesítést, hanem alkalmi óraáthelyezést kér az oktató, akkor a helyettesítő oktatóhoz a saját nevét kell kiválasztania, és az indoklásban megadni az új helyszínt / időpontot!

## Ebben az esetben a jóváhagyó (felkért) oktató (következő lépés) is a helyettesítést kérő oktató lesz!

A "Helyettesítés rögzítése" gomb megnyomása utána a felkért oktató e-mailben értesítést kap a felkérésről, amit a rendszerbe belépve hagyhat jóvá vagy utasíthat el. Hibaüzenet esetén valamilyen alapvető adatokat nem adott meg az oktató.

| MISKOLCI EGYETEM - VEZETÉSTUDOMÁNYI INTÉZET<br>HELYETTESÍTÉSEK NYILVÁNTARTÁSA 2014/2015. TANÉV               |  |
|----------------------------------------------------------------------------------------------------|--|
| Helyettesítés kérése - Berényi László                                                                        |  |
| A helyettesítendő óra időpontja:<br>Év: 2015 • Hónap: Február • Nap: 11 • Kezdési idő: 10 Befejezési idő: 12 |  |
| A helyettesítendő óra:<br>Típus: GTK - Előadás 🔹 Tagozat: BSc Nappali 🔹 Tárgy: Minőségmenedzsmnet            |  |
| Helyettesítő oktató: Oktató: Berényi László Indoklás: Ez egy próba kérés                                     |  |
| Helyettesítés rögzítése                                                                                      |  |
|                                                                                                    |  |

#### Oktatói jóváhagyás

Belépés után azonnal látható az érkezett kérések listája, vagy az a későbbiekben elérhető az "Érkezett kérések" gomb megnyomásával.

|                                                      |                                             | MISKOLCI<br>HELYETTES | Egyetem - VEZ<br>Ítések nyilván | ETÉSTUDOM.<br>vtartása 201 | ÂNYI INTÊZE<br>4/2015. tani | T<br>ÉV |
|------------------------------------------------------|---------------------------------------------|-----------------------|---------------------------------|----------------------------|-----------------------------|---------|
|                                                      | Berén                                       | yi László - Üdv       | özöljük a helye                 | ettesítési rends:          | zerben!                     |         |
|                                                      | Helyettesítés Jóváhagyott lista             | Elutasított lista     | Várakozó lista                  | Teljes lista               | Érkezett kérések            | Kilé    |
|                                                      |                                             | Berényi Lászl         | ó - Beérkezett                  | kérések listája            |                             |         |
| Kérő: Berényi László Ké<br>Helyettesítő: Berényi Lás | irés ideje: 2015.02.09. 14:20<br><b>zló</b> |                       |                                 | Vállal                     | lom                         |         |
| Tárgy: Minőségmenedzsn                               | nnet (előadás / BSc Nappali) <i>Időpor</i>  | nt: 2015. 2. 11 / 10  | ) - 12-ig                       | NEI                        | M                           |         |
| Ok: Ez egy próba kérés                               |                                             |                       |                                 |                            |                             |         |
|                                                      |                                             |                       |                                 |                            |                             |         |

Ha a helyettesítésre felkért oktató vállalja a helyettesítést, akkor a "Vállalom" gombot, ha elutasíthatja, akkor a "NEM" gombot kell megnyomni.

A listát különböző szempontok szerint rendezve a lista fölötti gombok segítségével lehet áttekinteni (teljes lista, jóváhagyott lista, várakozó lista, elutasított lista).

Az oktatói jóváhagyás után következik az intézetigazgatói jóváhagyás, aminek megtörténtét a listán szöveges felirat jelzi. A jóváhagyásig a várakozó listán található az elem.

| Miskolci                                                                                                    | EGYETEM - VEZETÉSTUDOMÁNYI INTÉZET                |
|----------------------------------------------------------------------------------------------------|---------------------------------------------------|
| Helyettes                                                                                                    | sítések nyilvántartása 2014/2015. tanév           |
| Helyettesítés Jóváhagyott lista Elutasított lista                                                                                                    | Várakozó lista Teljes lista Érkezett kérések Kilé |
| Berényi László -                                                                                                    | - Várakozó helyettesítési kérések                 |
| Kérő: <b>Berényi László</b> Kérés ideje: 2015.02.09. 14:20<br>Helyettesítő: <b>Berényi László</b><br>Tárgy: Minőségmenedzsmnet (előadás / BSc Nappali) Időpont: <b>2015. 2. 11</b> /<br>10 - 12-ig<br>Ok: Ez egy próba kérés | Intézetigazgató által még nincs<br>elbírálva      |

### Intézetigazgatói tudnivalók

Az intézetigazgatók bővített jogkörrel lépnek be a rendszerbe. A belépés után látják a "Jóváhagyások kiadása" menüpontot, továbbá intézeti szinten tudnak listákat áttekinteni.

|                                                         |                   | MISKOLCI<br>HELYETTES | Egyetem - VEZ                              | ETÉSTUDOM         | ÁNYI INTÉZET<br>4/2015. tanév |         |
|---------------------------------------------------------|-------------------|-----------------------|--------------------------------------------|-------------------|-------------------------------|---------|
|                                                         | Veresné Sor       | nosi Mariann ·        | - Üdvözöljük a                             | helyettesítési    | rendszerben!                  |         |
| Helyettesítés                                           | Jóváhagyott lista | Elutasított lista     | Várakozó lista                             | Teljes lista      | Érkezett kérések              | Kilépés |
| <br>Veresné Somosi Mariann - Beérkezett kérések listája |                   |                       |                                            |                   |                               |         |
|                                                         |                   | Intézeti okta         | <b>tók kérésének</b><br>óváhagyások kiadás | jóváhagyása:<br>a |                               |         |
|                                                         | Teljes list       | Jóváhagyot            | t lista Elutasított I                      | lista Új oktató   | rögzítése                     |         |

Az intézetigazgatók akkor tudják jóváhagyni vagy elutasítani a helyettesítés kéréseket, amennyiben a felkért oktató már jóváhagyta azt.

|                                                                                                    | MISKOLCI EGYETEM - VEZETÉSTUDOMÁNYI INTÉZET<br>Helyettesítések nyilvántartása 2014/2015. tanév |
|----------------------------------------------------------------------------------------------------|------------------------------------------------------------------------------------------------|
|                                                                                                    | Várakozólista                                                                                  |
| I                                                                                                    | ntézeti oktatók kérésének jóváhagyása:                                                         |
|                                                                                                    | Jóváhagyások kiadása                                                                           |
| Teljes lista                                                                                                    | Jóváhagyott lista Elutasított lista Új oktató rögzítése                                        |
| Kérő: <b>Berényi László</b> Kérés ideje: 2015.02.09. 14:20<br>Helyettesítő: <b>Berényi László</b><br>Tárgy: Minőségmenedzsmnet (előadás / BSc Nappali) Időpont:<br>Ok: Ez egy próba kérés | 2015. 2. 11 / 10 - 12-ig                                                                       |

Az intézetigazgatók jogosultak továbbá új oktatót is rögzíteni a rendszerbe, ehhez az alábbi adatokat kell megadni:

MISKOLCI EGYETEM - VEZETÉSTUDOMÁNYI INTÉZET

HELYETTESÍTÉSEK NYILVÁNTARTÁSA 2014/2015. TANÉV

Veresné Somosi Mariann - Új oktató rögzítéséhez adja meg az alábbi adatokat!

| Azonosító (e-mail cím egyedi része):                         |        |
|--------------------------------------------------------------|--------|
| oktató neve:                                                 |        |
| oktató teljes e-mail címe:                                   |        |
| Az alapértelmezett jelszót az oktatónak kell megváltoztatni! | 0000   |
|                                                              | Rögzít |